## SmartSpace Software How To...

Book a Desk via Web Application

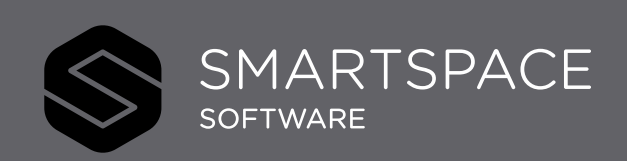

Smart Spaces, Smart Buildings, Smart City, Smart World

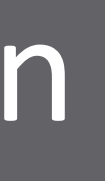

## Booking a Desk

It is easy to book a desk.

- Use the search fields on the left side panel to filter for desks that meet your requirements.
- 2. You can use List, Schedule or Map view to locate a suitable desk.
- 3. Click on your preferred Desk/ID

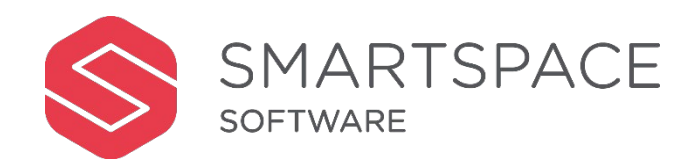

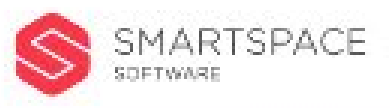

1

|                                               | 2 |   |            |       |            |           |           |                |         |
|-----------------------------------------------|---|---|------------|-------|------------|-----------|-----------|----------------|---------|
| Find a Desk                                   |   |   | SCHEDULE ( | ) MAP |            |           |           |                |         |
| Vhere?                                        | — | < |            |       |            |           | Tuesd     | ay 11th Februa | ry 2020 |
| Singapore                                     | * | ° |            |       | mil 41     |           |           | 1 1            |         |
| Singapore Cha <mark>n</mark> gi Business Park | * |   |            |       | mif filt.  | miş ein   | miş tık   |                | t       |
| CBP 1                                         | * |   |            | h     | mik fin    | mit tim   | miş şık   | 7              |         |
| Floor 1                                       | * |   |            | D     | aure eine  | alif fill | alif filt |                |         |
| Neighbourhood                                 | ÷ |   |            | -     | M H<br>+ + | 10        | -         |                |         |
| Vhen?                                         | - |   |            |       |            |           |           |                | - Maria |
| Tuesday 11th February 2020                    | 芭 |   |            |       |            |           |           |                |         |
| Show after-hours                              | 0 |   |            | 3     |            |           |           |                |         |
| Desk Features                                 | — |   |            |       |            |           | m pour    | nummer annum   |         |
| Desk Features                                 |   |   |            |       |            |           |           |                |         |

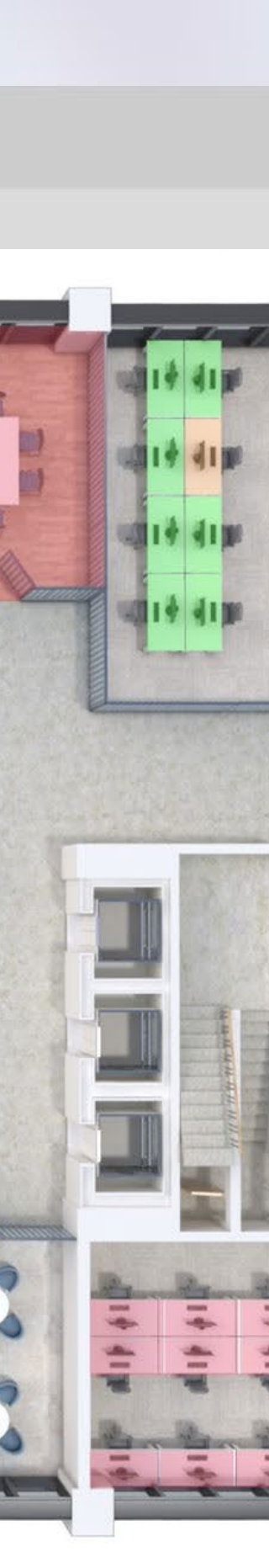

- 4. You can adjust the day
- 5. You can adjust the time
- 6. 'Book Desk' to continue.

Review your booking confirmation.

- 7. Click on the 'Back' to return to home screen or
- 8. 'Return to Find a Desk' to return to home screen or 'View All Bookings' to view your existing bookings.

## Remember...

- You can only book one desk at a time.
- If the 'Check-In' feature is enabled, you will need to check in at the beginning of the desk booking time to indicate you are using the desk.

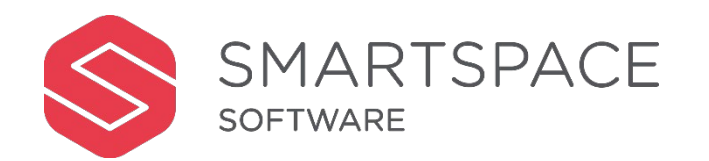

| SM/<br>SOFTV | ARTSPACE   |    |    |
|--------------|------------|----|----|
|              |            |    |    |
|              | < Back     |    |    |
|              | <          |    |    |
|              | Now        | 11 | 12 |
|              |            |    |    |
|              |            |    |    |
|              | Desk Detai | ls |    |
|              | LUG.D4     |    |    |
|              |            |    |    |

| SMARTSPACE<br>SOFTWARE |              |            |    |  |  |
|------------------------|--------------|------------|----|--|--|
|                        | < Back       |            |    |  |  |
|                        | $\checkmark$ |            |    |  |  |
|                        | Now          | 11         | 12 |  |  |
|                        | Davinia      | a Thompson |    |  |  |
|                        |              |            |    |  |  |
|                        | Desk De      | tails      |    |  |  |
|                        | LUG.D4       |            |    |  |  |
|                        | Finance &    | k HR       |    |  |  |
|                        | Ground F     | loor       |    |  |  |
|                        | 250, The     | Village    |    |  |  |
|                        | Luton        |            |    |  |  |
|                        | United Ki    | ngdom      |    |  |  |
|                        | Desk Fea     | atures     |    |  |  |
|                        | Desk         | Drawers    |    |  |  |

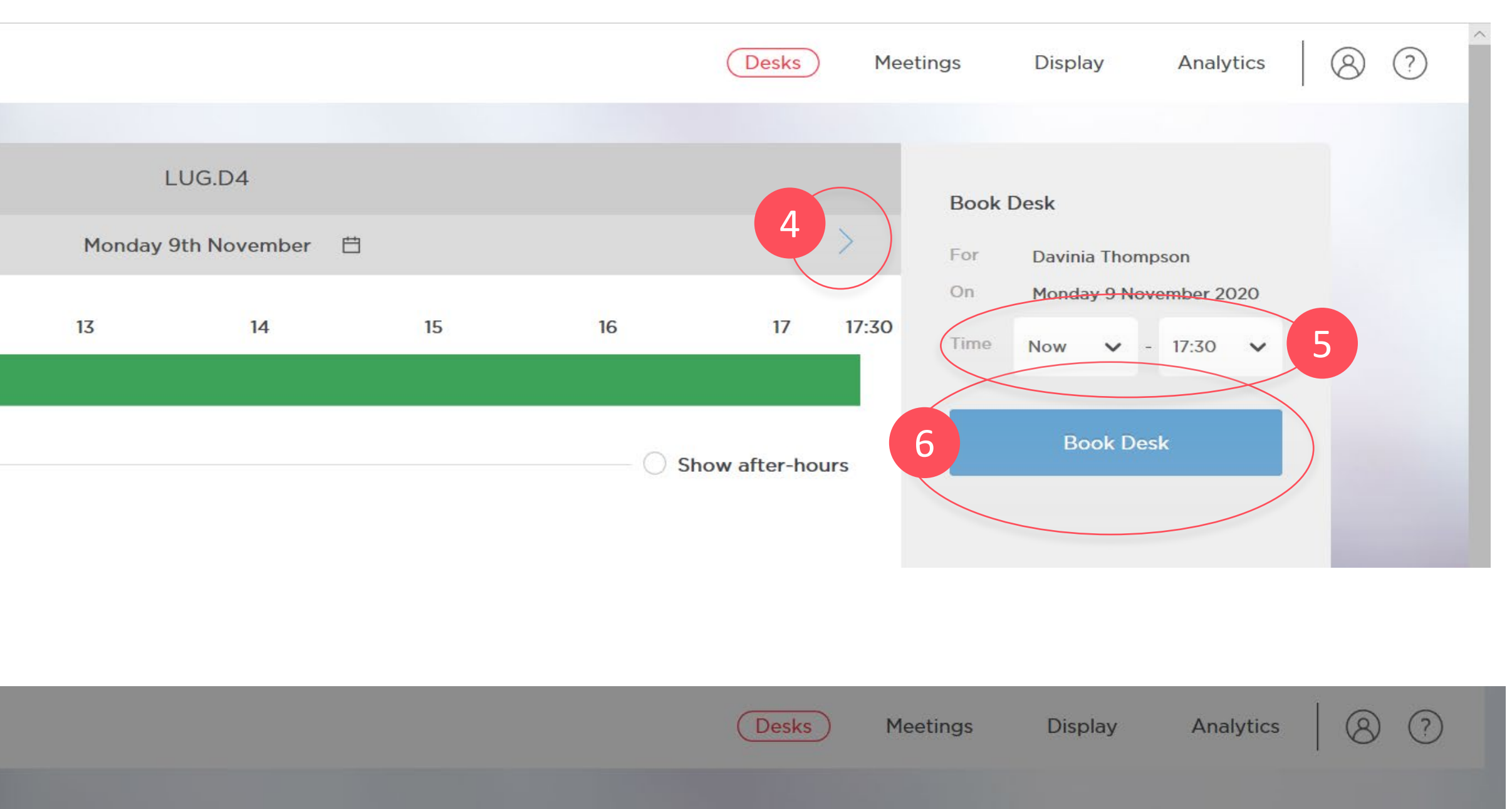

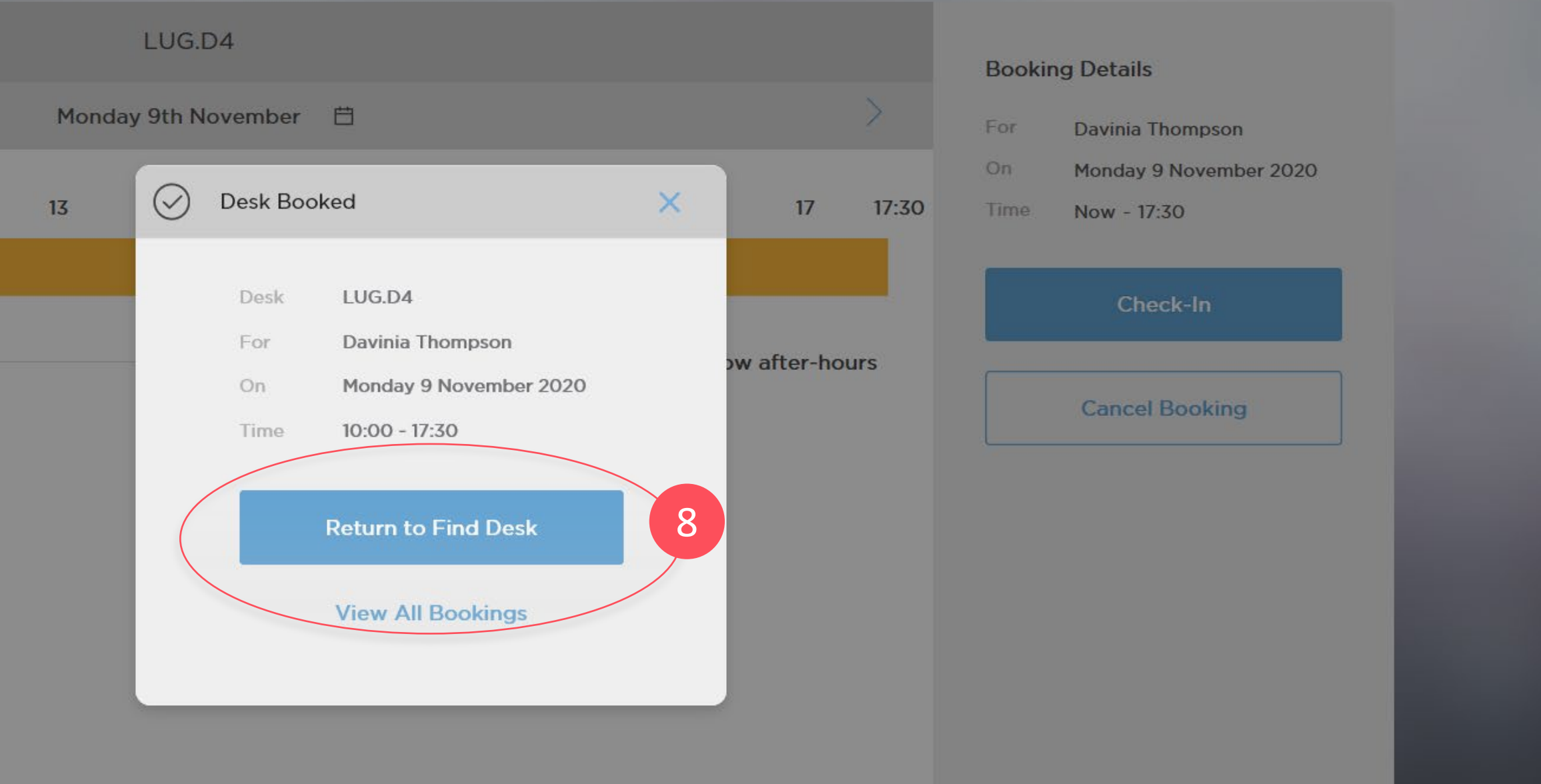